Once the registration confirmation e-mail is received, Skilled Nursing Facilities shall submit monthly: net patient revenues, as well as, Medicaid, Private, and Medicare patient days through the online data collection form found at: <u>http://nfqa.ahca.myflorida.com/</u>. Login using the user name and password you created during registration. Then, click <Login>.

| Ret Proveds Tody Held   Babail Lis   Babail Lis   Site Illeru   Contact Lis   Contact Lis   Der Publications   Babail Lis   Site Illeru   Contact Lis   Der Publications   Babail Lis   Site Illeru   Contact Lis   Der Publications   Find a Facility   Direct Go Unt Divisions   Sassessment   LoginHure   LoginHure   LoginH                                                                                                    | 🕽 🔻 🗑 http://ahcaxnetstage/nfqa/                                     |                                                                                                    | 47 X Google                                             | ]P •                  |
|----------------------------------------------------------------------------------------------------|----------------------------------------------------------------------|----------------------------------------------------------------------------------------------------|---------------------------------------------------------|-----------------------|
| And the server of the server of the server o | dit View Favorites Tools Help                                        |                                                                                                    |                                                         |                       |
| About Us Site Menu Contact Us                                                                                                    | AHCA - Nursing Facility Quality Assessment                           |                                                                                                    | 8 · 0 · # · 6                                           | Page • 💭 Tools • '    |
| Publications Find a Facility Direct to Our Divisions   Image: Second Second S                                                                                              | RCHDAAGENCY F                                                        | About Us Site Mer                                                                                                    | Contact Us                                              |                       |
| After entering<br>user name and<br>password click<br><login></login>                                                                                                    | Home Publications Find a Fac                                         | Better Health Care for All Floridians                                                                                                    | Search                                                  |                       |
|                                                                                                    | After entering<br>user name and<br>password click<br><login></login> | Hursing Facility Quality Assessment   Bet Verre Redeter Here   Existing Users   Login Here   Enter User flame:   Levin Deceder   Levin Deceder< | If you forget yo<br>password and m<br>change it click h | ur<br>leed to<br>lere |

Choose the reporting month/year from the drop down box. Your facility's information is already populated in the dark grey boxes. Please review this information for any discrepancies. Then click <Next>.

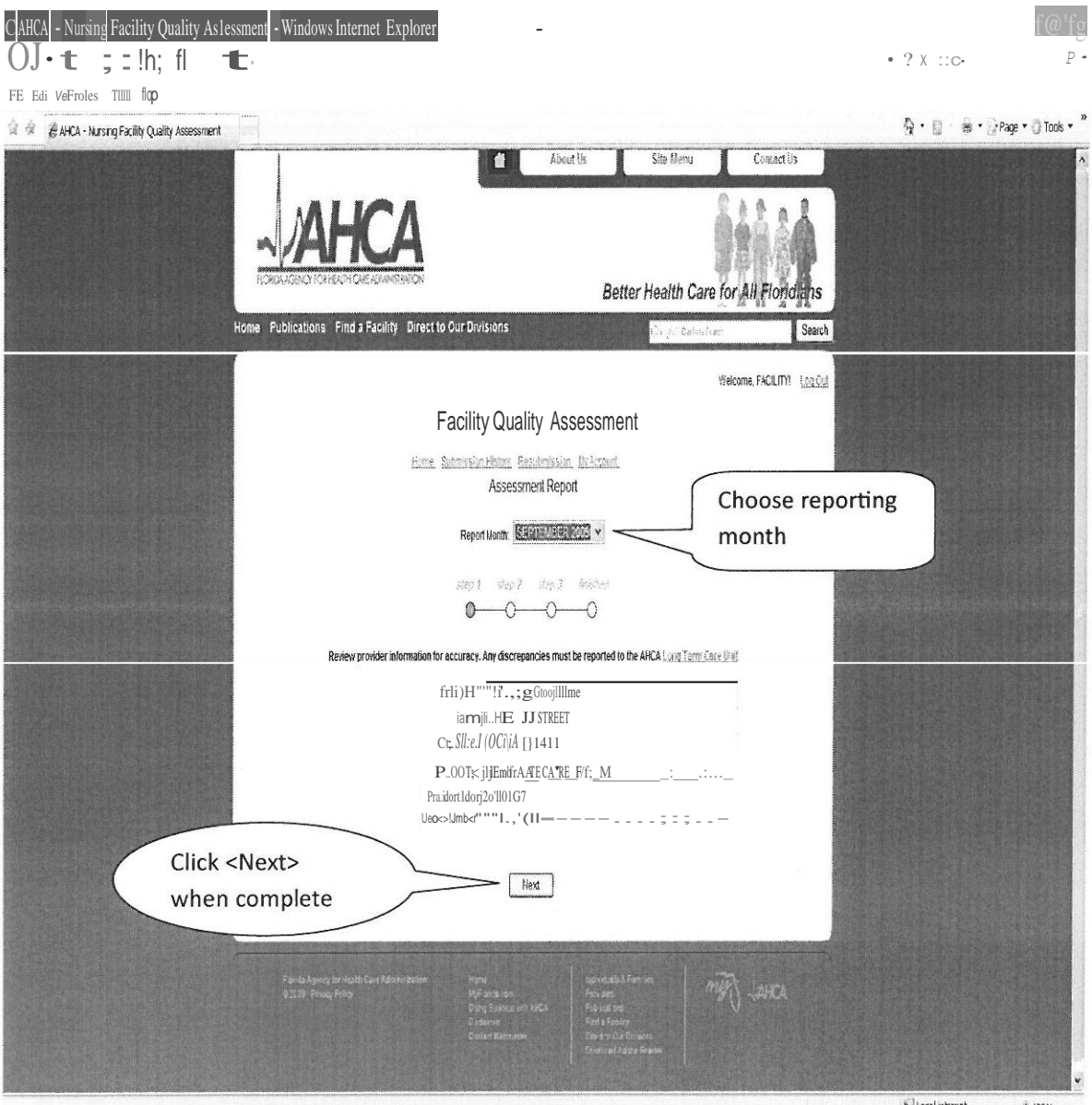

Recal intranet 4 mm +

Quality Assessment Worksheet: Enter the following information.

Monthly net patient revenue: Monthly net patient revenue includes the total of all payer types (see statute for further definition ofNet Patient Revenue). Enter this amount in the Monthly Net Patient Revenue box (NOTE: This field is optional).

<u>Data entry A:</u> Total Medicaid Patient Days: Enter the total number of Medicaid days for the current month based on dates of service paid or payable by Medicaid.

Data entry B: Total Private/Other Non-Medicare Days: Enter the total number of Total Private/Other Non-Medicare Days for the current month based on dates of service paid or payable by any other source that is neither Medicaid nor Medicare.

Data entry F: Total Medicare Patient Days: Enter the number of Medicare patient days for the current month based on dates of service paid or payable by Medicare. Medicare resident days mean those patient days funded by the Medicare program or by a Medicare Advantage or special needs plan.

The system automatically calculates Total Non-Medicare Days (C), Provider Assessment Daily Rate (D), Total Amount Due (E), and Total Patient Days (G). When data entry is complete, click <Next>.

# See following page for Screenshot.

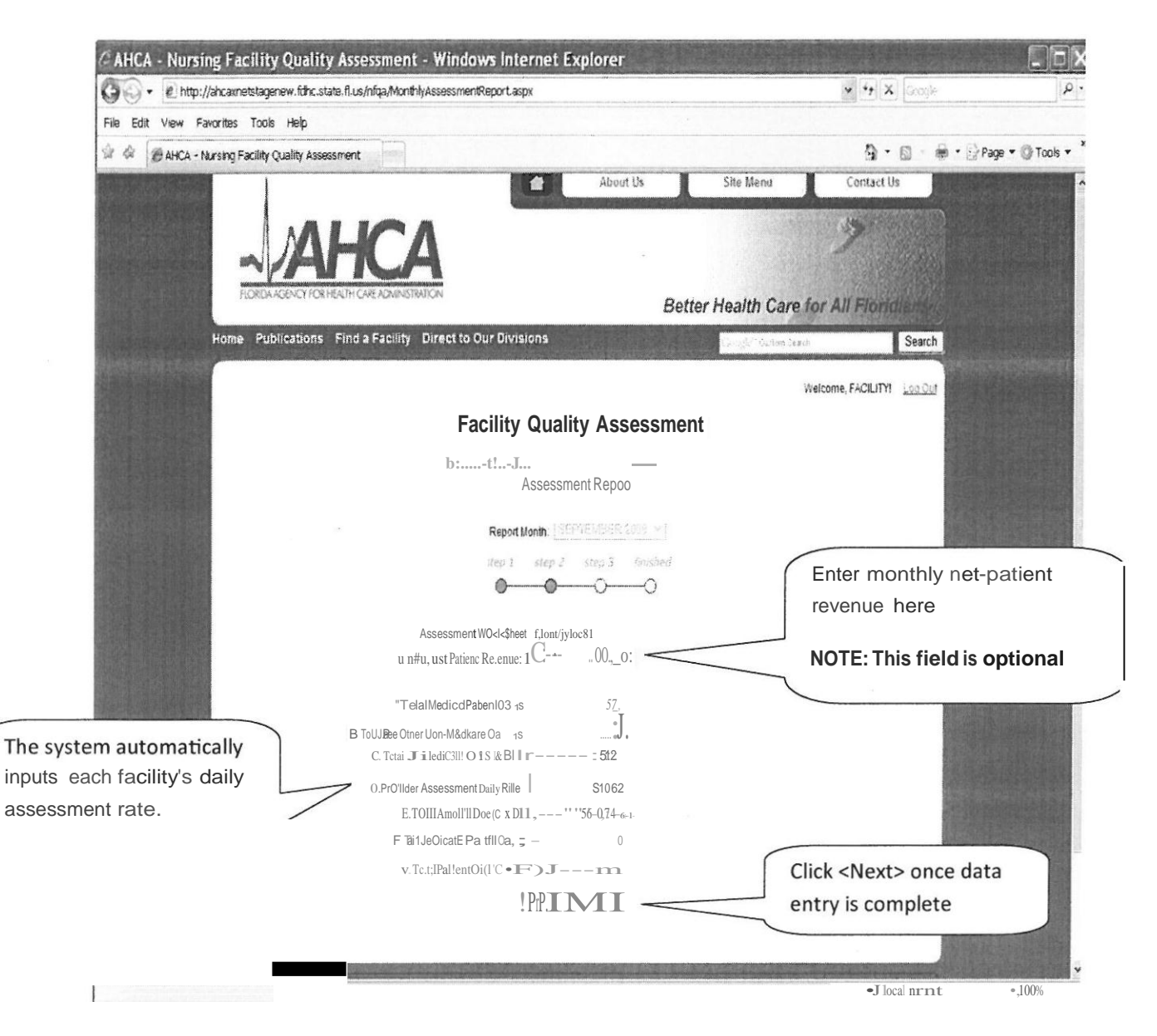

#### Verification Page:

Verify that the monthly data input for your facility is correct. If there is an error click <Previous>, which directs you back to the Assessment Worksheet. There you can correct any errors. Notice the Total Amount Due. This is the amount of your facility's monthly assessment. If all the information is correct click <Submit>.

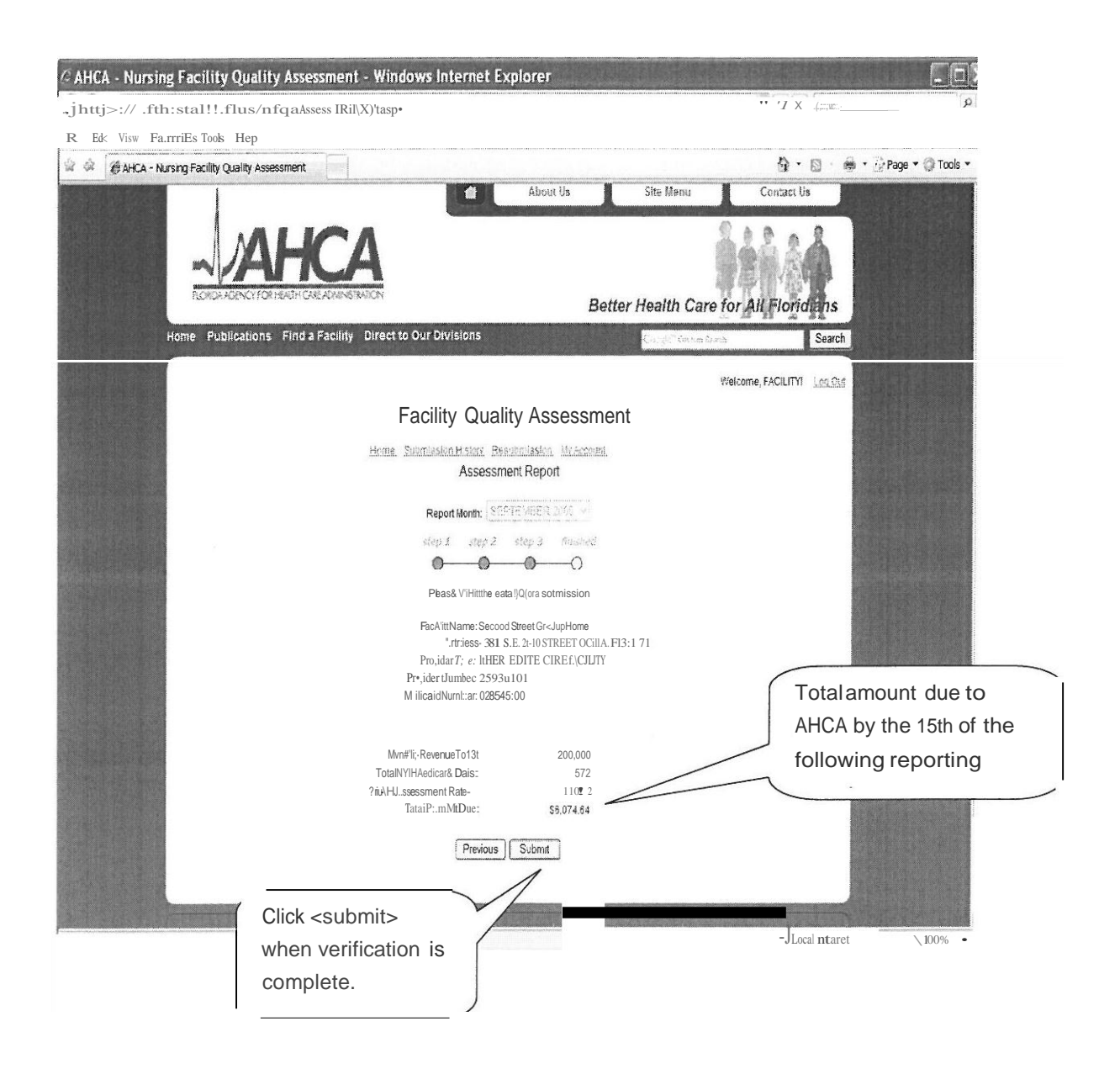

The remittance document is to be printed and submitted with payment. To go to the Remittance page, either click *<*Print Invoice Image*>* for pdf. format or click *<*Print HTML Invoice*>* for HTML format.

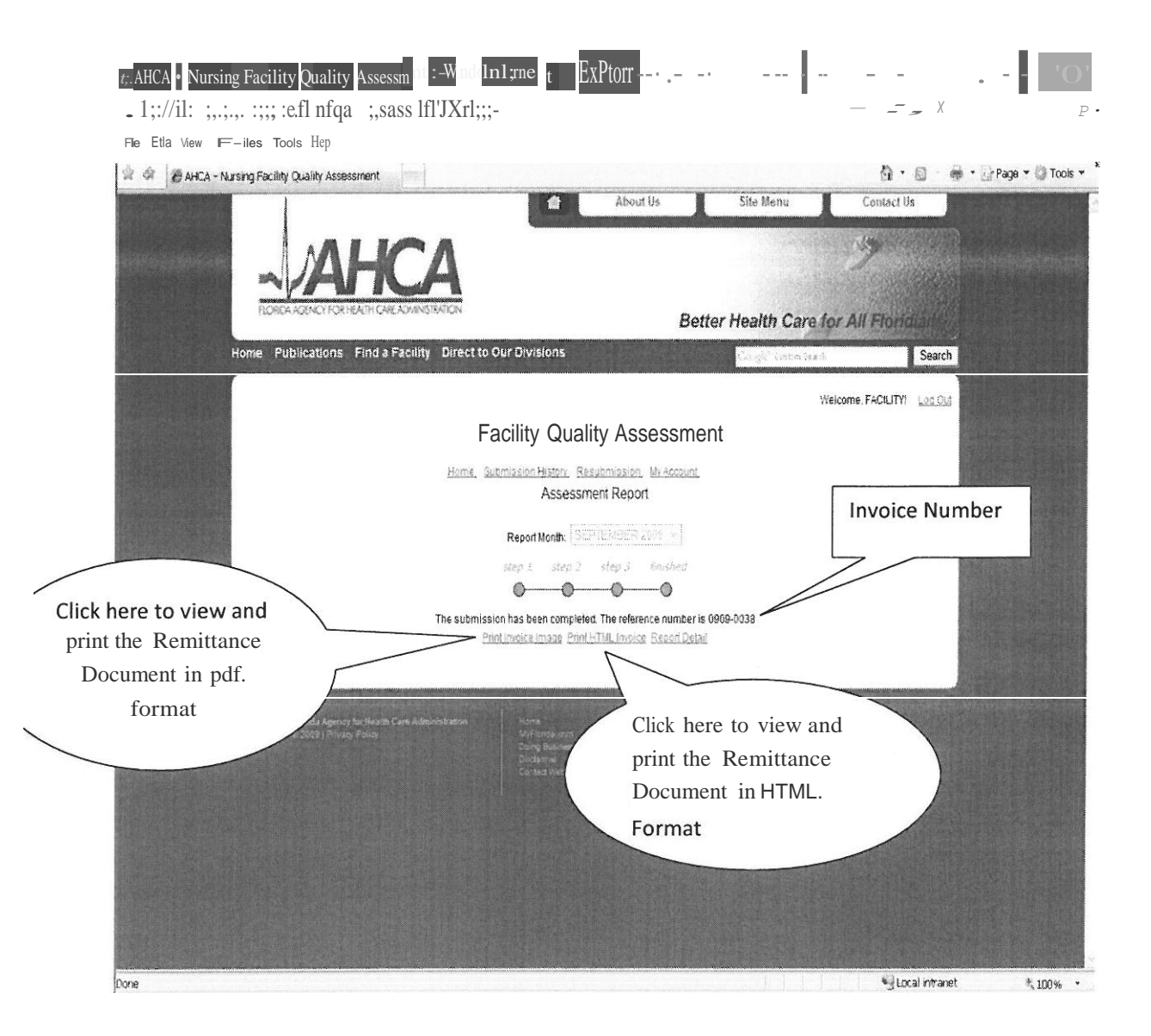

#### Remittance Document:

Print out and submit with payment to the address located on the document. Remember, payments are due by the 15th day of the following reporting month (e.g. October 2009 assessment shall be paid by November 15, 2009). Delinquent payments are subject to fines up to \$1,000 per day, liens against medical assistance payment, and/or licensure action. If you have any questions, please contact the QAF staff at NFQA@ahca.myflorida.com.

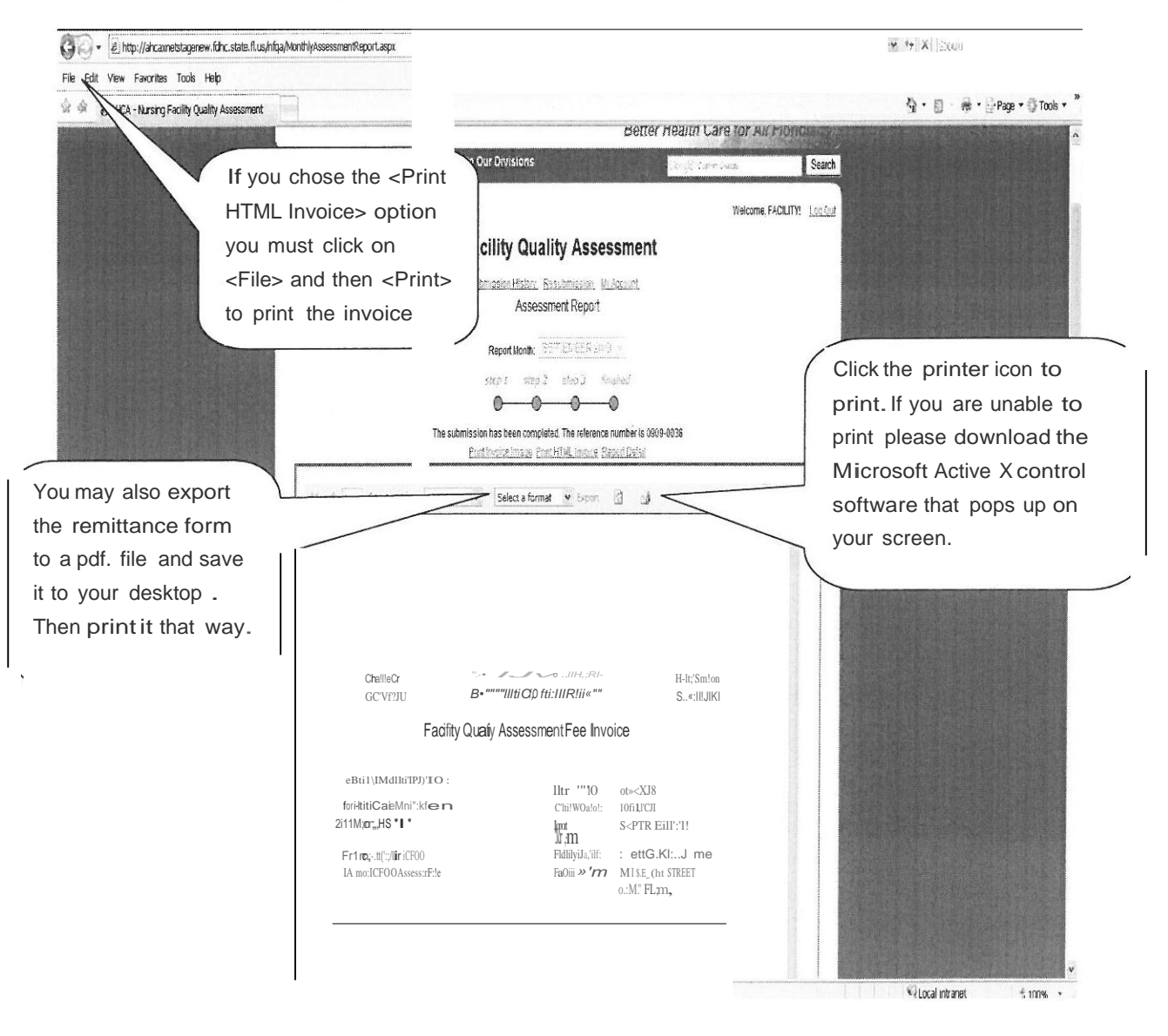

#### **Remittance Document Continued:**

| <b>Chaille Cil:si</b><br>GOVI*FNOR                                                                          | ¹IC\0'(·L™,<br>Sen <i>HN</i>                                  | `∞1(***•.) (s<br>I 1/JI Cirr•W.,</th <th>μι iJ.,iiJUms</th> <th></th> <th>Holly Benson<br/>SECRETARY</th> <th>voice #</th> | μι iJ.,iiJUms                                                         |                                              | Holly Benson<br>SECRETARY            | voice #     |
|----------------------------------------------------------------------------------------------------|---------------------------------------------------------------|----------------------------------------------------------------------------------------------------|-----------------------------------------------------------------------|----------------------------------------------|--------------------------------------|-------------|
|                                                                                                    | Facility Quality                                              | Assessme                                                                                                    | ent Fee Invo                                                          | pice                                         | ~                                    |             |
| Please make checks pay<br>Agenr‼ or Healt-1 Care A                                                          | able to:<br>dmini <b>//r3</b> tion                            |                                                                                                    | RcferenceiD:<br>creaGn Da: :                                          | otOO QJG                                     |                                      | Reporting m |
| 2727 Mchan D1i <e.ms"<br>n tanassee. FL nJo<br/>Fironc• aMAccounorIC<br/>r! mo: ICFDD_\ssGS:;mot</e.ms"<br> | 14<br>CFDO<br>nt <b>=ae</b>                                   |                                                                                                    | Repoo<br>1:10 ilfY'l:'cH:<br>Fac:II it}' hJarril;r<br>FadIt}.Addrooo: | Secomrstreet<br>JS41S.E.2ND<br>OCALA, ft 34- | 2009<br>Group Home<br>STF.EET<br>471 |             |
| Ploas.;:utmlt you;- rent<br>paym*ol by tho due da                                                           | t <b>ctnca andronth)' fs</b> (<br>te sh ll resut in pena>l    | <b>G paynwm lo</b>                                                                                                    | :h <b>E address abc</b><br>st as statod ;,, Se                        | <b>¥iFal1um to su</b><br>et1on 4-')9908      | bmit fuH                             |             |
| Flanda Statutei: <i>n</i> )i-OL                                                                             | ;::hould havE any ques                                        | tiOn> rPg;trdin                                                                                                    | g. thi.; form <i>of</i> r'-'                                          | o-crling rilqulr£oM.                         | .9-nts                               |             |
| ploa;e contact F'lance                                                                                      | & Ac o,mting •85iM8                                           | 88-5869                                                                                                    |                                                                       |                                              |                                      |             |
|                                                                                                    | ro al Non-M di:are<br>Provider A 5e53nle:l-<br>Current Amo nt | Oays<br>1Rate OQ                                                                                                    | S<br>S10<br>SS,\174.                                                  | n<br>62<br>5 <b></b>                         | - Amount                             | due to AHCA |
|                                                                                                    | rements are due by the 1                                      | 15th of the folks                                                                                                    | ning reporting mo                                                     | néh                                          |                                      |             |
| Fi                                                                                                    |                                                               |                                                                                                    |                                                                       |                                              |                                      | Real of     |

## **COMPLETE!**